## Exametrika を用いた GHQ60 の潜在ランクの推定

「清水裕士・大坊郁夫 (印刷中) 潜在ランク理論による精神的健康の順序的評価 心理学研究」に掲載 されている, Exametrika を用いた GHQ60 の潜在ランクの推定方法を解説します。

◆必要な物をダウンロードする

- Exametrika(exmkj53.exe)
   Exametrika の Web サイト: http://antlers.rd.dnc.ac.jp/~shojima/exmk/jindex.htm
   ※Exametrika は大学入試センターの荘島宏二郎氏が作成したプログラムです。
- GHQの ICRP が保存された zip ファイル(GHQ\_ICRP.zip)
   第一著者(清水裕士)の Web サイトからダウンロードできます。
   URL: http://norimune.net/material

zip ファイルの中に, ghq60\_ICRP.xlsx が入っています。また, 短縮版用のファイルも用意しています。その場合は, 短縮版の項目数にあったファイルを使用して下さい。例えば GHQ28 の場合は ghq28\_ICRP.xlsx です。

◆ghq60\_ICRP.xlsx(短縮版の場合は、該当するファイル)にデータを入力する

ghq60\_ICRP.xlsx を開いて、DATA シートを表示させます。すると以下のようになっています。

|       |                | A      | В  | С  | D  | E  | F  | G  | Н  | Ι  |
|-------|----------------|--------|----|----|----|----|----|----|----|----|
|       | 1              | ID     | V1 | V2 | V3 | V4 | V5 | V6 | V7 | V8 |
|       | 2              | dummy1 | Ιο | 0  | 0  | 0  | 0  | 0  | 0  |    |
|       | 3              | dummy2 | 1  | 1  | 1  | 1  | 1  | 1  | 1  |    |
|       | 4              | dummy3 | 2  | 2  | 2  | 2  | 2  | 2  | 2  |    |
|       | 5              | dummy4 | 3  | 3  | 3  | 3  | 3  | 3  | 3  |    |
|       |                |        |    |    |    |    |    |    |    |    |
| データはこ | こ。<br>つか<br>10 | ら入力    |    |    |    |    |    |    |    |    |

dummyのデータは、推定に必要な物なのでそのままにしておいてください。

データは, dummy4の下に回答者ごとに入力してください。変数は 60 個あり, それぞれ GHQ60 の 項目に対応しています。短縮版用のファイルの場合は, それぞれ対応した変数だけ用意してあります。 データは 0,1,2,3 の 4 段階で入力します。また, もし欠損値がある場合は, ピリオド"."を入力しておき ましょう。 ◆Exametrika の使い方

以下では GHQ60 の場合の説明を行いますが、短縮版でも同様の方法で実行できます。 Exametrika を起動すると以下の様な画面が立ち上がります。

| Exametrika<br>データ                                 | Version 5.3                                                              | 3               |                                                  | E                                                                 |                                               |
|---------------------------------------------------|--------------------------------------------------------------------------|-----------------|--------------------------------------------------|-------------------------------------------------------------------|-----------------------------------------------|
| Excelデータ<br>データ・ワー                                | マ (xlsx) をウィ<br>クシート                                                     | ンドウ上にドラッ<br>▼ 項 | <u>グ&amp; ドロップして</u><br>目を選択する                   |                                                                   | 参照                                            |
| LRT-GTM                                           | LRT-SOM                                                                  | IRT             | ATRISCAL                                         | CDA                                                               |                                               |
| 推定の設<br>2値モラ<br>潜在ラン<br>事前<br>単調<br>指定し。<br>IRP固瓦 | 定<br>"ル<br>少数<br>が分布<br>1 <sup>10</sup><br>かあ<br>り<br>増加制約<br>ない<br>ミシート | *<br>10<br>*    | 出力力<br>一 適<br>一 観<br>一 IR<br>一 IR<br>一 IR<br>一 正 | <sup>9</sup> ション<br>合度指標<br>測率プロファイル<br>Pガラフ<br>Pカラーリング<br>答率でソート | レ<br>分析                                       |
|                                                   |                                                                          |                 | exa<br>Shojima, k<br>www.rd.dnc                  | ( (2008-) Exa                                                     | trika<br>metrika Ver. 5.3<br>a/exmk/index.htm |

まず,データファイルとして,上でダウンロードした ghq60\_ICRP.xlsx を選択します。ファイルをド ラッグ&ドロップすることもできます。

データファイルを選択したら、次にデータが入力されているシートを選択します。データは DATA シートに入っているので、それを選択します。

| DATA     | <b>一</b> 項 | 目を選択する                                 | ]        |    |
|----------|------------|----------------------------------------|----------|----|
| DATA     | RT         | ATRISCAL                               | CDA      |    |
| THEORE   |            | 「出力オブ                                  | ションー     |    |
| 2値モデル    | -          |                                        | 合度指標     |    |
| 潜在ランク数 1 | 0          | 11.11111111111111111111111111111111111 | 則率プロファイル |    |
| 事前分布     |            | IRF                                    | グラフ      |    |
| ● 単調増加制約 |            | IRF                                    | ウラーリング   |    |
| 指定しない    | -          | 正治                                     | 答率でソート   |    |
|          |            |                                        |          |    |
|          | Ŧ          |                                        |          | 分析 |
|          |            |                                        |          |    |

シートを選択すると、以下の様な画面が表示されます。そこで、下の図の場所をクリックすると、ID と変数名を認識してくれます。また、欠損値の記号として dot を選択します。

> データの起点を指定してください (dot) ◎ 全項目をチェックする <u>HELP</u> • 🔄 生テータを採点する 💿 全てのチェックを外す ラベル Ν K C1 VЗ √4 ID V1 dummy1 0 0 0 0 dummy2 1 1 1 1 dummy3 2 2 2 2 dummy4 З З З З F. • 4 戻る データの起点を指定してください (dot) • ◎ 全項目をチェックする <u>HELP</u> 📄 生データを採点する ◎ 全てのチェックを外す 変数1 変数2 変数3 変数4 🔺 ID ラベル N K C1 ID うべ ル V1  $\sqrt{4}$ 受検者1 dummy1 0 0 0 受検者2 dummy2 1 1 1 1 2 2 2 受検者3 dummy3 2 受検者4 З 3 З З dummy4 受検者5 受検者6 受検者7 受検者8 受検者9 受検者10 受検者11 受検者12 戻る セット セット

続いて、下にある「セット」をクリックすると、データを読み込みます。

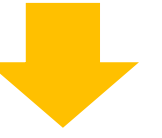

| う析する項目を選択してください                                                                    |        |     |     |     |     | 1.1 | -           |      | 1 | -  | -  | -  |    |   |
|------------------------------------------------------------------------------------|--------|-----|-----|-----|-----|-----|-------------|------|---|----|----|----|----|---|
| (dot)         ● 全項目をチェックする         HELP           □ 生デーダを採点する         ● 全てのチェックを外す |        |     |     |     |     |     |             | HELP |   |    |    |    |    |   |
|                                                                                    | ID     | 変数1 | 変数2 | 変数3 | 変数4 | *   | ラベル         | N    | к | C1 | 02 | C3 | C4 |   |
| ラベル                                                                                | ID     | V1  | V2  | V3  | √4  |     | ✓ V1        | 4    | 4 | 0  | 1  | 2  | 3  |   |
| 受検者1                                                                               | dummy1 |     | 0   | 0   | 0   |     | ✓ V2        | 4    | 4 | 0  | 1  | 2  | 3  | = |
| 受検者2                                                                               | dummy2 | 1   | 1   | 1   | 1   |     | <b>▼</b> ∨3 | 4    | 4 | 0  | 1  | 2  | 3  |   |
| 受検者3                                                                               | dummy3 | 2   | 2   | 2   | 2   | Ε   | ✓ V4        | 4    | 4 | 0  | 1  | 2  | 3  |   |
| 受検者4                                                                               | dummy4 | 3   | 3   | 3   | 3   |     | V5          | 4    | 4 | 0  | 1  | 2  | 3  |   |
| 受検者5                                                                               |        |     |     |     |     |     | ✓ V6        | 4    | 4 | 0  | 1  | 2  | з  |   |
| 受検者6                                                                               |        |     |     |     |     |     | ✓ V7        | 4    | 4 | 0  | 1  | 2  | з  |   |
| 受検者7                                                                               |        |     |     |     |     |     | <b></b> √8  | 4    | 4 | 0  | 1  | 2  | 3  |   |
| 受検者8                                                                               |        |     |     |     |     |     | V9          | 4    | 4 | 0  | 1  | 2  | з  |   |
| 受検者9                                                                               |        |     |     |     |     |     | 🔽 V10       | 4    | 4 | 0  | 1  | 2  | з  |   |
| 受検者10                                                                              |        |     |     |     |     |     | 🗹 V11       | 4    | 4 | 0  | 1  | 2  | з  |   |
| 受検者11                                                                              |        |     |     |     |     |     | V12         | 4    | 4 | 0  | 1  | 2  | з  |   |
| 受検者12                                                                              |        |     |     |     |     | Ŧ   | V13         | 4    | 4 | 0  | 1  | 2  | 3  | - |
| (     )     (     )       展る     ゼット     (     12%)                                |        |     |     |     |     |     |             |      |   |    |    |    |    |   |

カテゴリ数が4段階(0~3)になっていることを確認して、右側の「セット」ボタンを押します。

次に、LRT-SOM タブを選択し、以下のように設定します。

- ・推定の設定で、段階モデルを選択
- ・潜在ランク数を4に指定
- ・事前分布を「指定しない」を選ぶ
- ・IRP 固定シートで、「ICRP」のシートを選択
- ・出力オプションを全部クリックする

| Exametrika Version 5.3                                                               | - |
|--------------------------------------------------------------------------------------|---|
| データ<br>D#Dropbox¥Analysis¥エグザメトリ力¥GH0¥ehq60_JCRP.xlsx 参照<br>DATA マ 項目を選択する           |   |
| LRT-GTM LRT-SOM IRT ATRISCAL CDA                                                     | 7 |
| 推定の設定<br>段階モデル                                                                       |   |
| 潜在ランク数     4     ☑ 観測率プロファイル       □ 事前分布     ☑ IRPグラフ                               |   |
| <ul> <li>□ 単調増加制約</li> <li>☑ IRPカラーリング</li> <li>指定しない</li> <li>☑ 正答率でソート</li> </ul>  |   |
| ICRP<br>IRP固定2~ト 分析<br>ICRP                                                          |   |
|                                                                                      |   |
| Shojima, K. (2008-) Exametrika Ver. 5.3<br>www.rd.dnc.ac.jp/~shojima/ex.mk/index.htm | 1 |

ICRP シートを選ぶと、以下の様な画面が表示されます。確認して、セットをクリックします。この ICPR 得点は、清水・大坊(2014)によって推定されたものです。これをセットすることによって、清 水・大坊(2014)と同じ方法で潜在ランクを推定できます。

| 項目 | カテゴリ | Rank 1 | Rank 2  | Rank 3 | Rank 4  | <u>^</u> |
|----|------|--------|---------|--------|---------|----------|
| V1 | 0    | 0.2217 | 0.1345  | 0.0681 | 0.0433  | Ξ        |
|    | 1    | 0.7158 | 0.7024  | 0.5822 | 0.4354  |          |
|    | 2    | 0.0597 | 0.1511  | 0.3003 | 0.41.69 |          |
|    | 3    | 0.0027 | 0.01.21 | 0.0495 | 0.1045  |          |
| V2 | 0    | 0.5732 | 0.4784  | 0.3829 | 0.3091  |          |
|    | 1    | 0.2373 | 0.2546  | 0.2461 | 0.2324  |          |
|    | 2    | 0.1735 | 0.2368  | 0.2942 | 0.3402  |          |
|    | 3    | 0.0160 | 0.0302  | 0.0768 | 0.1182  | 1        |
| V3 | 0    | 0.1838 | 0.0881  | 0.0286 | 0.0137  |          |
|    | 1    | 0.3955 | 0.3340  | 0.2034 | 0.1105  |          |
|    | 2    | 0.4013 | 0.5273  | 0.6242 | 0.6240  | 1        |
|    | 3    | 0.0194 | 0.0505  | 0.1437 | 0.2519  |          |
| ∨4 | 0    | 0.5330 | 0.3797  | 0.2336 | 0.1498  |          |
|    | 1    | 0.3313 | 0.3790  | 0.3788 | 0.3704  |          |
|    | 2    | 0.1286 | 0.2170  | 0.3206 | 0.3583  |          |
|    | 3    | 0.0071 | 0.0243  | 0.0671 | 0.1215  |          |
| V5 | 0    | 0.4651 | 0.3581  | 0.2503 | 0.1647  |          |
|    | 1    | 0.2504 | 0.2748  | 0.260  | 0.7564  |          |

最後に、「分析」ボタンをクリックすれば、推定が始まります。

| Exametrika Version 5.3                                                                                             |                                                                                                    |
|----------------------------------------------------------------------------------------------------|----------------------------------------------------------------------------------------------------|
| データ<br>D¥Dropbox¥Analysis¥エグザメトリカ¥GH<br>DATA ・ 項し                                                                  | IQ¥ehq60_ICRP×lsx 参照<br>目を選択する                                                                          |
| LRT-GTM     LRT-SOM     IRT       推定の設定     段階モデル     ▼       潜在ランウ数     4       事前分布     単調増加制約       指定しない     ▼ | ATRISCAL CDA<br>出力オプション<br>ジ 通合度指標<br>ジ 観測率プロファイル<br>ジ IRPグラフ<br>ジ IRPカラーリング<br>ジ 正答率でソート               |
| 「IRP固定ジート ・                                                                                                    | 分析<br>exametrika<br>Shojima, K. (2008-) Exametrika Ver. 5.3<br>www.rd.dnc.ac.ip/"shojima/exmk/index.htm |

推定した回答者の潜在ランクとランクメンバーシッププロファイルは,「Examinee」のシートに出力 されます。ただし, dummy1~dummy4の結果は無視してください。